对学区重划计划提案提出意见。

以下是如何对当前正在考虑的学区重划计划提出反馈的概览。

## 界面

- 正在考虑的计划名称列在视窗的右上角。
- 区域地图采用谷歌(Google)地图。地图样式有7个选项,包括影像。您可以点击地图右上角的"地图样式(Map Style)"按钮来改变地图样式。
- 地图图例按钮位于地图的右侧,点击就可以显示图例。从图例中选择任何学校名字,便可 在地图上突出显示所选学校的边界。您可以点击"隐藏图例(Hide Legend)"按钮来隐藏图 例。
- 无论其边界是否被修改,图例会列出符合所选计划类型的所有学校。该地图仅突出显示正 在考虑的边界。
- 您可以点击地图左下角的"显示学校层面(Show School Layer)"按钮来打开或关闭标示学校 位置的图标。
- 若要确定某一地址所属的边界,请在地图左上角的"搜索地址(Search Address)"框中输入 该地址。软件会在地址所处位置显示一枚大头针。
- 页面底部的表显示正在考虑修改边界的学校列表。
- 从表中选择某一学校时,地图便会放大,突出显示该校的边界。
- 该表提供了与当前基本计划相比,计划提案目前和将来预期利用率的统计数据。
- 如果您希望将目前边界与计划提案进行对比,请点击表中"基本计划(Base Plan)"下的图标。您可以分别控制每一边界的可见性。

如何提出您的意见

- 移到地图上您想提出意见的位置。如果您的意见并非专对某一地理位置,只需使用地图工具放大至您想提意见的边界或从表中点击学校的名字。
- 2. 点击"加上意见"(Add Comment)" 按钮, 地图光标便变成一个"+"。
- 3. 点击地图上您想提出意见的地方。
- 4. 在表的顶部,您可以选择"不喜欢(Dislike)"、"不置可否(No Opinion)"或"喜欢(Like)"来表明自己对此计划的看法。如果您提出意见的本意是仅供参考,请选择"不置可否(No Opinion)"。
- 在表中输入所需的资料,包括您的电子邮件地址<sup>1</sup>。<u>在接受您的意见之前,您所提供的电子</u> <u>邮箱会收到一封验证邮件。</u>
- 6. 您可以提供不超过300个字的更多意见。若有必要,您可以上传更多的文件或图像。
- 7. 点击"加上意见(Add Comment)",提出您的意见。
- 8. 您会收到一封带有链接的验证电子邮件。您必须先点击该链接,您的意见才会得到接受。
- 如果您想提出更多的意见,请重复该过程。每一次您提出意见时,都会收到一封验证电子 邮件。